## Instrukcja wysyłki deklaracji poprzez portal EPUAP NIERUCHOMOŚCI REKREACYJNO-WYPOCZNKOWE

Pierwszym krokiem jest pobranie wzoru deklaracji w formacie PDF z poniższego adresu:

http://gzklack.pl/wp-content/uploads/2020/01/za%C5%82%C4%85cznik-2-uchwa%C5%82y-98-Deklaracja-DO-L-v2.pdf

Plik należy zapisać, następnie otworzyć go np. w programie Adobe Reader, uzupełnić go i zapisać ponownie.

Program do obsługi plików PDF można bezpłatnie pobrać ze strony:

https://get.adobe.com/pl/reader/

- 1. Otwieramy przeglądarkę internetową i przechodzimy na adres: <u>https://epuap.gov.pl/wps/portal</u>
- 2. Logujemy się do naszego konta EPUAP.
- 3. Po poprawnym zalogowaniu wybieramy zakładkę Katalog Spraw.

| STREFA KLIENTA     | STREFA URZĘDNIKA    |               | WY SOKI KON' |
|--------------------|---------------------|---------------|--------------|
| e PUAR             | 2 Szukaj w d        | całym portalu | Q            |
| КАТА               | LOG SPRAW           | AKTUALNOŚCI   | POMOC        |
| Katalog sprav      | N                   |               | Inne         |
| Znajdź urząd, w kt | órym chcesz załatwi | ć sprawę      |              |
| Wpisz miasto lut   | o kod pocztowy      | Q             |              |
|                    |                     |               |              |

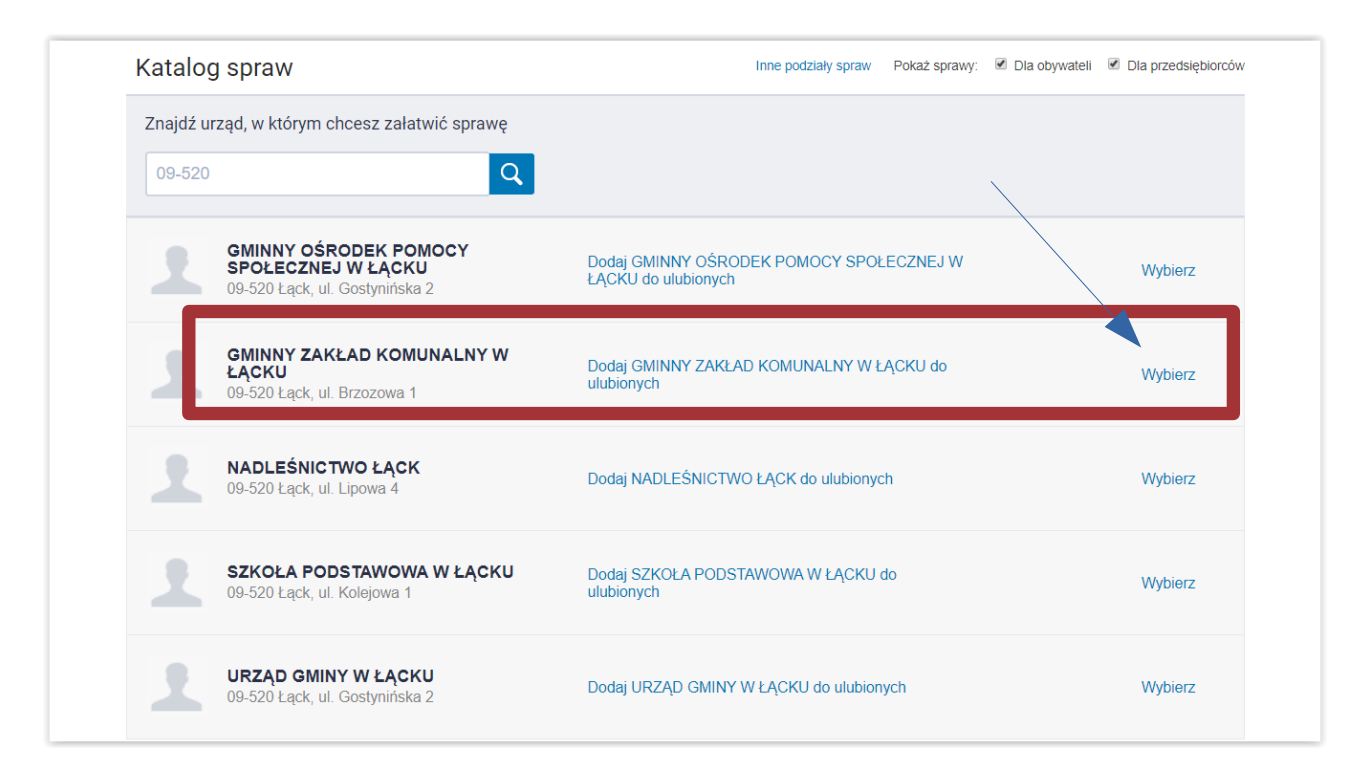

4. Wpisujemy kod pocztowy 09-520 w pole wyszukaj urząd – przycisk LUPA, następnie wybieramy nasz urząd.

5. Wybieramy opcję Pismo ogólne do urzędu.

| GMINNY ZAKŁAD K<br>09-520 Łąck, ul. Brzozow                                                                                                    | COMUNALNY W ŁĄCKU Dodaj do<br>wa 1                                                                                                    | ulubionych Pokaż sprawy wybranego urzęd                                                                                                    | x<br>u Zmień urząd ▼                                                                                                    |
|----------------------------------------------------------------------------------------------------|----------------------------------------------------------------------------------------------------|----------------------------------------------------------------------------------------------------|----------------------------------------------------------------------------------------------------|
| Kwarantanna                                                                                                    | Dziecko                                                                                                    | Sprawy ogólne                                                                                                    | Odpis Aktu Stanu<br>Cywilnego                                                                                                    |
| Kwarantanna Domowa                                                                                                    | Narodziny dziecka<br>Odpis aktu urodzenia dziecka<br>Zamełdowanie dziecka<br>Rodzina 500+                                                                                                    | Pisma do urzędu<br>kwarantanna                                                                                                    | Odpis urodzenia, małżeństwa oraz zgonu                                                                                                    |
| Najczęściej załatwiane sprawy                                                                                                    | Najczęściej załatwiane sprawy                                                                                                    | Najczęściej załatwiane sprawy                                                                                                    | Najczęściej załatwiane sprawy                                                                                                    |
|                                                                                                    |                                                                                                    |                                                                                                    |                                                                                                    |
| Sprawy ogólne (41)                                                                                                    |                                                                                                    |                                                                                                    | / ×                                                                                                    |
| Sprawy ogólne (41) Najczęściej załatwiane sprawy Pism                                                                                                    | a do urzędu Kwarantanna                                                                                                    |                                                                                                    | ×                                                                                                    |
| Sprawy ogólne (41)<br>Najczęściej załatwiane sprawy Pism<br>Aktywacja/dezaktywacja konta oraz aktu:                                                                                                    | a do urzędu Kwarantanna<br>alizacja danych na portalu eUrząd                                                                                                    | Odwołania i zażalenia w trybie postępowania                                                                                                    | podatkowego                                                                                                    |
| Sprawy ogólne (41) Najczęściej załatwiane sprawy Ptem Aktywacja/dezaktywacja konta oraz aktu: Dokonanie oceny jakości handlowej artył                                                                                                    | a do urzędu Kwarantanna<br>alizacja danych na portalu eUrząd<br>kulów rolno-spożywczych                                                                                                    | Odwołania i zażalenia w trybie postępowania<br>Opinia sanitarna o warunkach bezpieczeństw                                                                                                    | podatkowego<br>va i higieny dla placówki opiekuńczo-wyc                                                                                              |
| Sprawy ogólne (41) Najczęściej załatwiane sprawy Ptem Aktywacja/dezaktywacja konta oraz aktu: Dokonanie oceny jakości handlowej artył Dokonanie oceny jakości handlowej artył                                                                                                    | a do urzędu Kwarantanna<br>alizacja danych na portalu eUrząd<br>kułów rolno-spożywczych<br>kułów rolno-spożywczych w związku z realiz                                                                                                    | Odwołania i zażalenia w trybie postępowania<br>Opinia sanitarna o warunkach bezpieczeństw<br>Opiata prolongacyjna z grobiniszę urnową                                                                                                    | podatkowego<br>va i higieny dla placówki opiekuńczo-wyc                                                                                              |
| Sprawy ogólne (41) Najczęściej załatwiane sprawy Ptem Aktywacja/dezaktywacja konta oraz aktu: Dokonanie oceny jakości handlowej artył Dokonanie oceny jakości handlowej artył Edukacja zdrowotna. Deklaracja przystąj                                                                                                    | a do urzędu Kwarantanna<br>alizacja danych na portalu eUrząd<br>kułów rolno-spożywczych<br>kułów rolno-spożywczych w związku z realiz<br>pienia do programu, akcji, kampanii.                                                                                                    | Odwołania i zażalenia w trybie postępowania<br>Opinia sanitarna o warunkach bezpieczeństw<br>Opiata prolongacyjna z grób/niszę urnową<br>Pismo ogólne do podmiotu publicznego                                                                                                    | podatkowego<br>va i higieny dla placówki opiekuńczo-wyc                                                                                              |
| Sprawy ogólne (41) Najczęściej załatwiane sprawy Ptem Aktywacja/dezaktywacja konta oraz aktu: Dokonanie oceny jakości handlowej artył Dokonanie oceny jakości handlowej artył Edukacja zdrowotna. Deklaracja przystąj Edukacja zdrowotna. Udzielenie informac                                                                                | a do urzędu Kwarantanna<br>alizacja danych na portalu eUrząd<br>kułów rolno-spożywczych<br>kułów rolno-spożywczych w związku z realiz<br>pienia do programu, akcji, kampanii.<br>cji w zakresie działań edukacyjnych.                                                                                 | Odwołania i zażalenia w trybie postępowania<br>Opinia sanitarna o warunkach bezpieczeństw<br>Opłata prolongacyjna z gróbiniszę urnową<br>Pismo ogólne do podmiotu publicznego<br>Pismo ogólne do podmiotu publicznego - sta                                                                                          | podatkowego<br>va i higieny dla placówki opiekuńczo-wyc<br>y wzór                                                                                    |
| Sprawy ogólne (41) Najczęściej załatwiane sprawy Ptem Aktywacja/dezaktywacja konta oraz aktu: Dokonanie oceny jakości handlowej artył Dokonanie oceny jakości handlowej artył Edukacja zdrowotna. Deklaracja przystąj Edukacja zdrowotna. Udzielenie informacj Informacja o pozyskanym sprzęcie przez                                        | a do urzędu Kwarantanna<br>alizacja danych na portalu eUrząd<br>kułów rolno-spożywczych<br>kułów rolno-spożywczych w związku z realiz<br>pienia do programu, akcji, kampanii.<br>cji w zakresie działań edukacyjnych.<br>z jednostkę ochrony przeciwpożarowej                                         | Odwołania i zażalenia w trybie postępowania<br>Opinia sanitarna o warunkach bezpieczeństw<br>Opłata prolongacyjna z gróbiniszę umową<br>Pismo ogólne do podmiotu publicznego<br>Pismo ogólne do podmiotu publicznego - sta<br>Potwierdzanie udziału członków OSP w szko                                              | podatkowego<br>va i higieny dla placówki opiekuńczo-wyc<br>y wzór<br>leniach i działaniach ratowniczo-gaśnicz                                        |
| Sprawy ogólne (41) Najczęściej załatwiane sprawy Ptem Aktywacja/dezaktywacja konta oraz aktu: Dokonanie oceny jakości handlowej artył Dokonanie oceny jakości handlowej artył Edukacja zdrowotna. Deklaracja przystąj Edukacja zdrowotna. Udzielenie informacj Informacja o pozyskanym sprzęcie przez Informacja o pozyskanym sprzęcie przez | a do urzędu Kwarantanna<br>alizacja danych na portalu eUrząd<br>kułów rolno-spożywczych<br>kułów rolno-spożywczych w związku z realiz<br>pienia do programu, akcji, kampanii.<br>cji w zakresie działań edukacyjnych.<br>z jednostkę ochrony przeciwpożarowej<br>z jednostkę ochrony przeciwpożarowej | Odwołania i zażalenia w trybie postępowania<br>Opinia sanitarna o warunkach bezpieczeństw<br>Oplata prolongacyjna z gróbiniszę umową<br>Pismo ogólne do podmiotu publicznego<br>Pismo ogólne do podmiotu publicznego - sta<br>Potwierdzanie udziału członków OSP w szko<br>Przeprowadzenie specjalistycznych szkoleń | podatkowego<br>va i higieny dla placówki opiekuńczo-wyc<br>y wzór<br>teniach i działaniach ratowniczo-gaśnicz<br>zgłoszenie do szkoleń strażaków OSP |

6. Wypełniamy formularz tak jak na zdjęciu poniżej – Imię Nazwisko – uzupełniamy swoim Imieniem i Nazwiskiem.

| Załączniki                                                                                                    | 1 | Rozmiar wszystkich załączników: maksimum<br>150 MB.                                                                  |
|----------------------------------------------------------------------------------------------------|---|----------------------------------------------------------------------------------------------------|
| Możesz dołączyć do pisma załączniki                                                                                                    |   | Rozszerzenie: .7z, .avi, .CAdES, .css, .csv, .dgn,                                                                   |
| Dodaj załącznik                                                                                                    |   | .doc, .docx, .dwf, .dwg, .dxf, .geotiff, .gif, .gml,<br>.gz, .gzip, .html, .jp2, .jpeg, .jpg, .m4a, .mp3,            |
| Dodaj plik z dvsku                                                                                                    |   | .mp4, .mpeg, .mpeg4, .mpg, .odp, .ods, .odt,<br>.ogg, .ogv, .ott, .PAdES, .pdf, .png, .ppt, .pptx,                   |
|                                                                                                    |   | .rng, .rtf, .svg, .tar, .tif, .tiff, .tls, .txt, .wav, .XAdES,<br>.xhtml, .xls, .xlsx, .xml, .XMLenc, .XMLsig, .xps, |
| Opis załącznika                                                                                                    |   | .xsd, .xsl, .xslt, .zip                                                                                              |
| Opisz załącznik                                                                                                    |   |                                                                                                    |
| Dedai kalaisu selaserik                                                                                                    |   |                                                                                                    |
| - Dodaj kolejny zarącznik                                                                                                    |   |                                                                                                    |
|                                                                                                    |   |                                                                                                    |
| Dane kontaktowe                                                                                                    |   |                                                                                                    |
| Sprawdź poprawność swoich danych                                                                                                    |   |                                                                                                    |
|                                                                                                    |   |                                                                                                    |
| <ul> <li>wpisz swoj aores e-mail i numer teleronu, ady umożliwić urzędnikowi kontakt w<br/>sprawie pisma. Może to przyspieszyć załatwienie sprawy.</li> </ul> |   |                                                                                                    |
|                                                                                                    |   |                                                                                                    |
| Imię * Nazwisko *                                                                                                    |   |                                                                                                    |
|                                                                                                    |   |                                                                                                    |
|                                                                                                    |   |                                                                                                    |
| Numer PESEL Numer telefonu                                                                                                    |   |                                                                                                    |
|                                                                                                    |   |                                                                                                    |
|                                                                                                    |   |                                                                                                    |
| Adres e-mail                                                                                                    |   |                                                                                                    |
|                                                                                                    |   |                                                                                                    |
|                                                                                                    |   |                                                                                                    |
|                                                                                                    |   |                                                                                                    |
| Odpowiedz dostaniesz na skrzynkę ePUAP (Gov).<br>Chcesz ja dostać poczta tradycyjna? Kliknij tutaj                                                            |   |                                                                                                    |
|                                                                                                    |   |                                                                                                    |
|                                                                                                    |   |                                                                                                    |
| DALEJ                                                                                                    |   |                                                                                                    |
|                                                                                                    |   |                                                                                                    |

7. Wybieramy Dodaj załącznik – wskazujemy plik z zapisanym wcześniej przez nas formularzem z naszego komputera.

| Dodaj załącznik                                       |   |
|-------------------------------------------------------|---|
| załącznik-1-uchwały-98-Deklaracja-DO-M-ostateczna.pdf | 1 |
| Załącznik został prawidłowo dodany                    |   |
| Opis załącznika                                       |   |
| Opisz załącznik                                       |   |

8. Kolejnym krokiem jest podpis dokumentu – klikamy "Przejdź do podpisu".

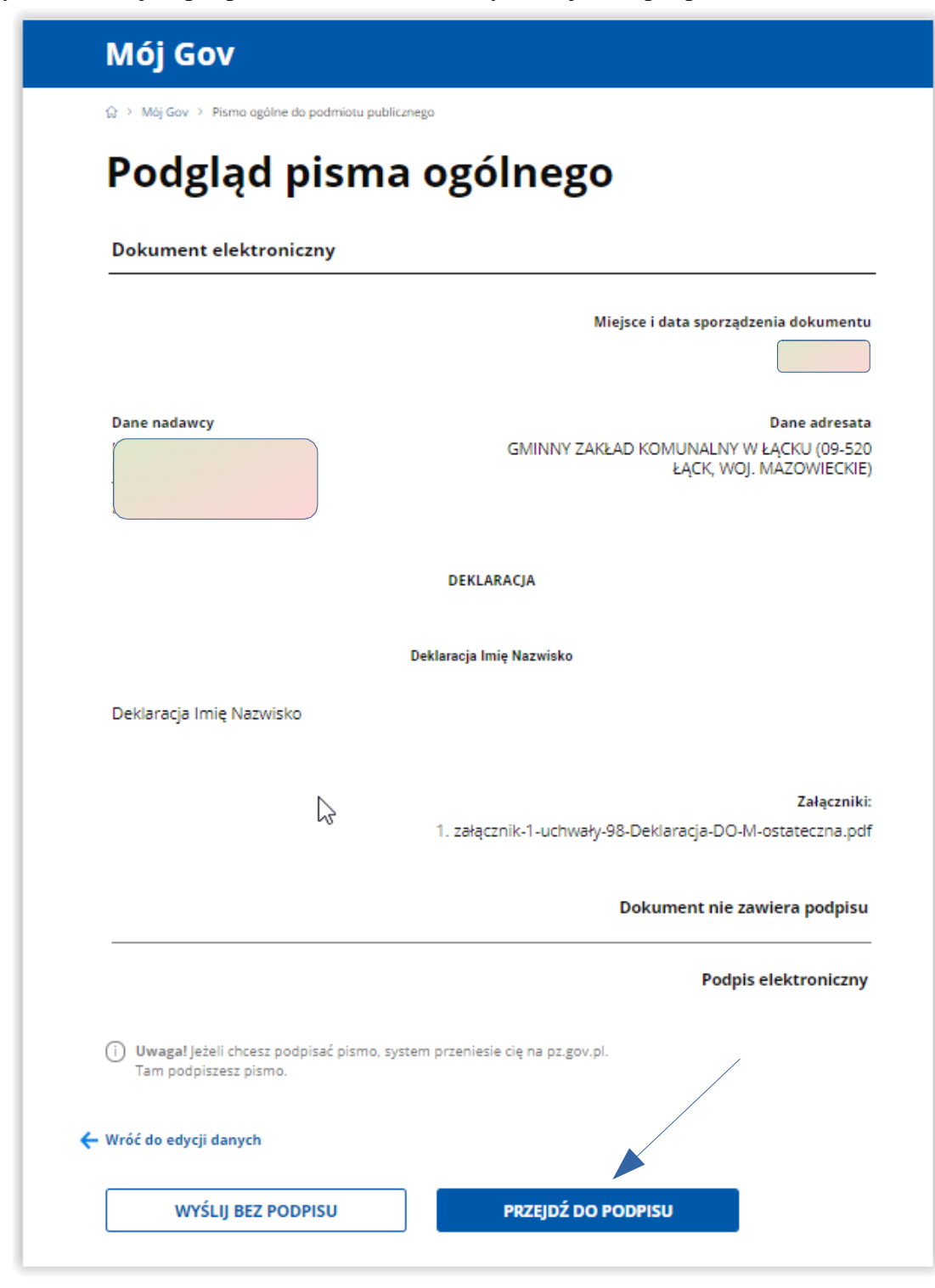

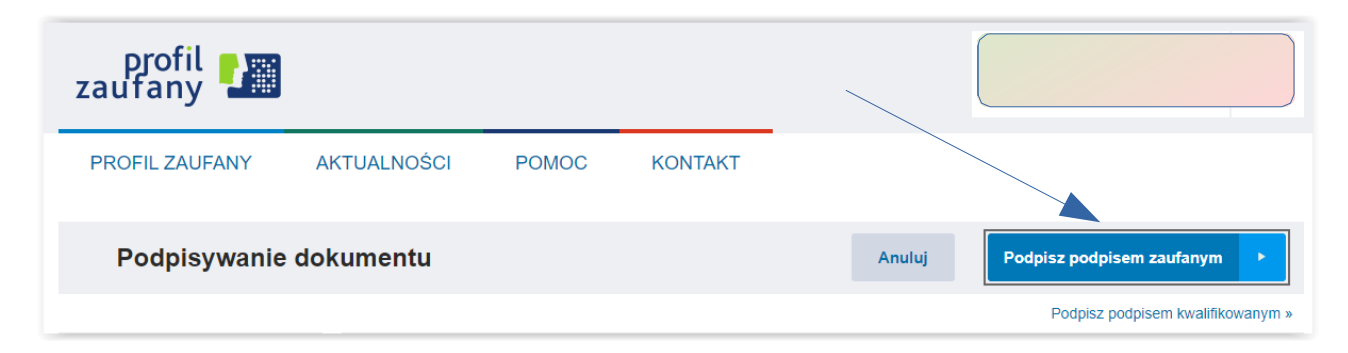

- 9. Po podpisaniu zatwierdzamy przyciskiem "Wyślij".
- 10. Gotowe!

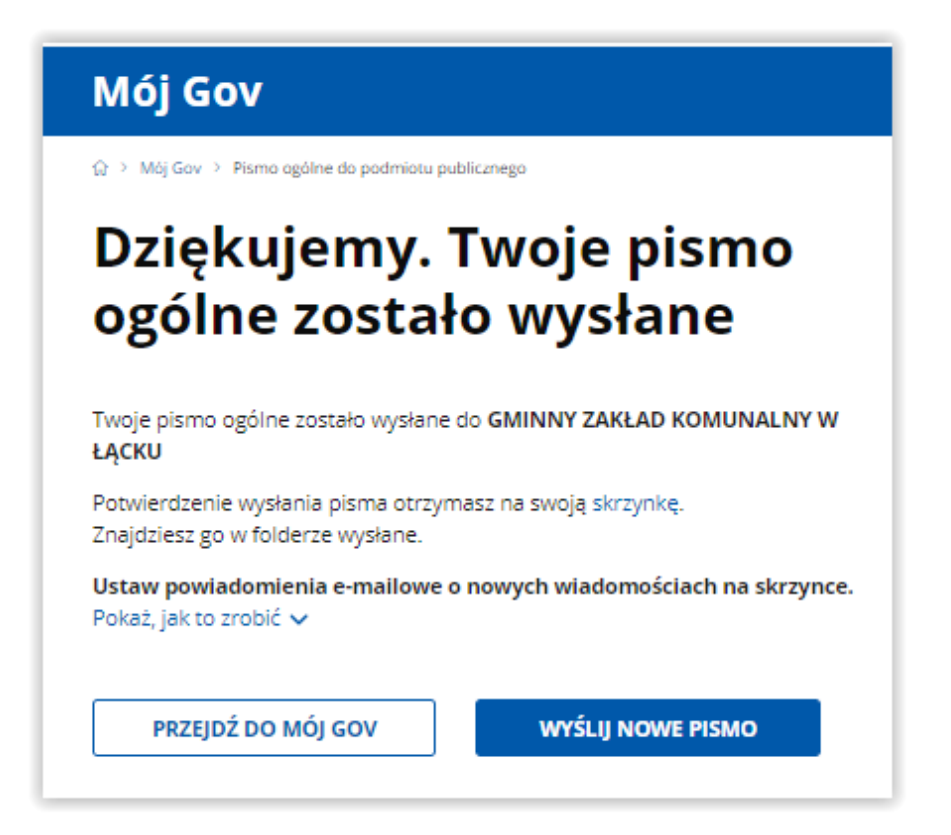